×

# Lektion 4: Erfolgreich installiert - und jetzt?

Open-Source-Dokumentation von Olaf-Droste-Products

Lizenz: CC BY-SA 4.0 - https://Olaf-Droste-Products.net

×

# Lektion 4: DokuWiki installieren & konfigurieren

In dieser Lektion richtest du dein Wiki vollständig ein: Du vergibst einen Namen, legst den Admin-Zugang fest und startest dein System – direkt vom USB-Stick.

### 1. Installationsseite im Browser öffnen

Nachdem du die Datei `run.cmd` gestartet hast, wird der integrierte Webserver aktiviert.

Öffne dann deinen Browser (z. B. Chrome, Firefox oder Edge) und gib in die Adresszeile ein:

#### → http://127.0.0.1:8800/install.php

Du landest auf dem DokuWiki-Installationsassistenten.

# 3. Erfolgreich installiert - und jetzt?

Wenn alles funktioniert hat, erscheint die Meldung:

#### → "DokuWiki wurde erfolgreich installiert"

Du wirst automatisch zur Startseite deines neuen Wikis weitergeleitet und bist als Administrator eingeloggt.

Du kannst nun:

- Eigene Seiten anlegen
- Plugins installieren
- Das Aussehen anpassen
- Dein Wissen Schritt für Schritt strukturieren

# **4.** Tipps zum Einstieg

- Klicke oben rechts auf das Zahnrad-Symbol (o)  $\rightarrow$  Adminbereich
- Wähle "Seite erstellen", um deine erste Wiki-Seite anzulegen

×

- Nutze einfache Syntax, z. B. `===== Überschrift ======`
- Lade eigene Bilder in den Mediamanager hoch

DokuWiki speichert alle Inhalte als Textdateien im Ordner `dokuwiki\data\`. Keine Datenbank nötig – perfekt für den USB-Einsatz.

→ Weiter zu Lektion 5: Datensicherung & Portabilität

minikurs dokuwiki usb lektion\_04 installation konfiguration run.cmd install.php